### **GUIDE DE CONNEXION**

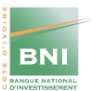

Bienvenue sur la plateforme de collecte de donnée clients de la Banque Nationale d'investissement

|                                          | Connexion                                                                                         |
|------------------------------------------|---------------------------------------------------------------------------------------------------|
|                                          | E-mail                                                                                            |
|                                          |                                                                                                   |
|                                          | Mot de passe                                                                                      |
|                                          | Ê                                                                                                 |
|                                          | Se Connecter                                                                                      |
|                                          | Mot de passe oublié ?<br>Pas encore de compte ? <u>Créer un compte</u>                            |
|                                          |                                                                                                   |
| <u>1<sup>ère</sup> étape</u> :           | cliquez sur <b>créer un compte</b>                                                                |
| <u>2<sup>ème</sup> étape</u> :           | saisissez votre adresse mail                                                                      |
| BNI<br>ANQUE NATIONAL<br>DINVESTISSEMENT | Bienvenue sur la plateforme de collecte de donnée clients de la Banque Nationale d'investissement |
|                                          |                                                                                                   |
|                                          | Création de compte<br><sup>E-mail</sup>                                                           |
|                                          | Créer un compte                                                                                   |
|                                          | Vous avez déjà un compte <u>Se Connecter</u>                                                      |

#### <u>**3**<sup>ème</sup> étape</u> : cliquez sur **Créer un compte**

| BNI<br>BRANKE MATKING | ue sur la plateforme de collecte de donnée clients de la Banque Nationale d'investissement |
|-----------------------|--------------------------------------------------------------------------------------------|
|                       |                                                                                            |
|                       | Créer un compte                                                                            |
|                       | Vous avez déjà un compte <u>Se Connecter</u>                                               |

<u>4<sup>ème</sup> étape</u> : consultez votre messagerie (Gmail, Yahoo...) et récupérez le code à 5 chiffres

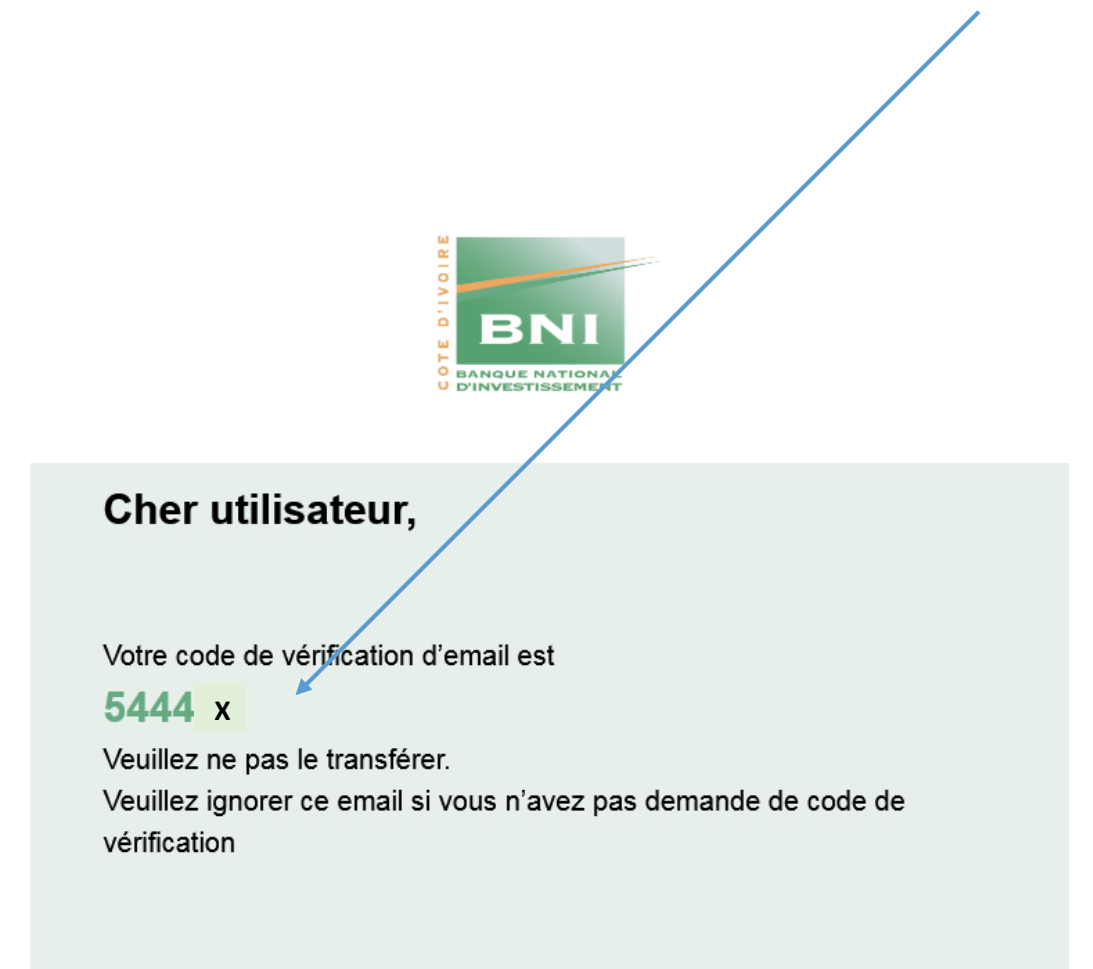

| BNI Bienvenue sur | a plateforme de collecte de donnée clients de la Banque Nationale d'investissement                                                                           |
|-------------------|----------------------------------------------------------------------------------------------------|
|                   | Création de compte<br>Un code de vérification a été envoyé à<br>akema.project@gmail.com<br>Entrer le code de vérification<br>There I be code de vérification |
|                   | Vous n'avez pas reçu de code ?<br><u>Renvoyer le code</u>                                                                                                    |

<u>6<sup>ème</sup> étape</u> : cliquez sur **vérifier** pour valider le code ou sur **renvoyer** pour générer un nouveau si le délai du 1<sup>er</sup> code est dépassé.

| Bienvenue sur la plateforme de collecte de donnée clients de la Banque Nationale d'investissement                         |
|----------------------------------------------------------------------------------------------------|
| Création de compte<br>Un code de vérification a été envoyé à<br>akema.project@gmail.com<br>Entrer le code de vérification |
| Vous n'avez pas reçu de code ?<br><u>Renvoyer le code</u>                                                                 |

# 5<sup>ème</sup> étape : saisissez le code dans la plateforme

| <u>7<sup>ème</sup> étap</u>        | <u>e</u> : Saisissez votre nom, prénom en                                                                                             | suite <b>créez un mot de passe</b> en s                             | uivant ces inscriptions                                                |
|------------------------------------|----------------------------------------------------------------------------------------------------|---------------------------------------------------------------------|------------------------------------------------------------------------|
|                                    | Bienvenue sur la plateforme de collecte de d                                                                                          | nnée cliente de la Banque Nationale d'inve                          | stissement                                                             |
| BANQUE NATIONAL<br>DINVESTISSEMENT |                                                                                                    |                                                                     |                                                                        |
|                                    | Dernière étape !<br>Entre les informations suivante<br>de votre compte<br>Nom<br>Prénoms<br>Mot de passe<br>Confirmer le mot de passe | es pour finaliser la création                                       |                                                                        |
|                                    | Valid                                                                                                    | er                                                                  |                                                                        |
|                                    |                                                                                                    | • La mat de passa deit a                                            |                                                                        |
|                                    |                                                                                                    | Ee mot de passe doit de                                             |                                                                        |
|                                    |                                                                                                    | Votre mot de passe doit contenir a                                  | au moins :                                                             |
|                                    |                                                                                                    | <ul> <li>Un caractère spécial(#?*+/)</li> <li>Un chiffre</li> </ul> | <ul> <li>Une lettre majuscule</li> <li>8 caractères minimum</li> </ul> |
|                                    |                                                                                                    | Exemple de mot de passe                                             | : T!nTn!o03                                                            |
| 8 <sup>ème</sup> étag              | e : validez vos informations. Félicit                                                                                                 | ations ! A présent, vous êtes mei                                   | mbre de la plateforme !                                                |

BNI

Bienvenue sur la plateforme de collecte de donnée clients de la Banque Nationale d'investissement

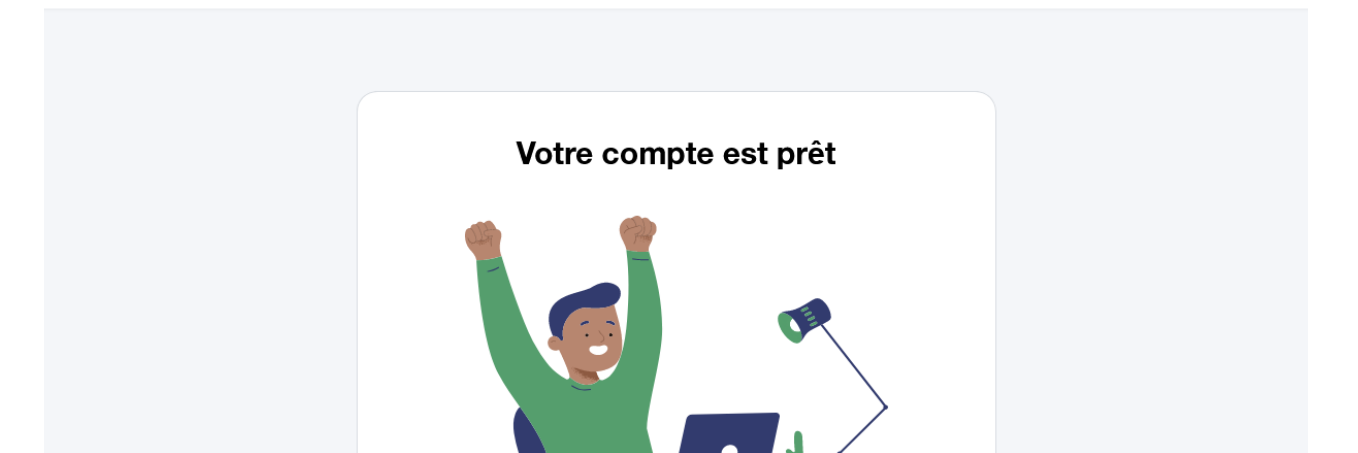

## FAQ

- Je ne reçois pas de code ?

Vérifiez d'abord dans votre boite de réception, vos promotions ou spams.

- En cas de mauvaise connexion, patientez 1 minute avant de générer un autre code
- Ne considérez pas ce message si vous n'avez pas fini votre action
- L'adresse e-mail est invalide

#### - Des difficultés à saisir la date de naissance ?

1. Pour afficher le calendrier, positionnez votre curseur ici

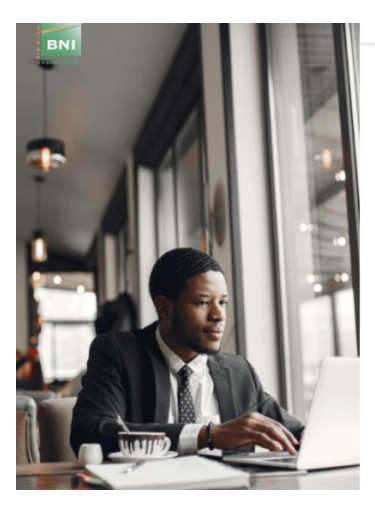

| Prénom  | 15 * |      |      |     |      |    |    | Civilité *                |
|---------|------|------|------|-----|------|----|----|---------------------------|
|         |      |      |      |     |      |    |    | Cliquer pour sélectionner |
| Date de | nais | sanc | • *  |     |      |    |    | Lieu de naissance *       |
|         |      |      |      |     |      |    |    |                           |
| Nation  | <    | S    | epte | mbr | e 20 | 21 |    | Situation matrimoniale *  |
|         | L    | М    | M    | 1   | V    | S  | D  | Cliquer pour sélectionner |
| dam d   | 6    | 7    | 8    | 9   | 10   | 11 | 12 | Nombra d'anfante          |
| ion u   | 13   | 14   | 15   | 16  | 17   | 18 | 19 | Noncie d emans            |
|         | 20   | 21   | 22   |     |      |    | 26 |                           |
| Nom d   |      |      |      |     |      |    |    | Prénoms de la mère *      |
| Nom du  | père |      |      |     |      |    |    | Prénoms du père *         |

2. Pour afficher les années, cliquez sur ici

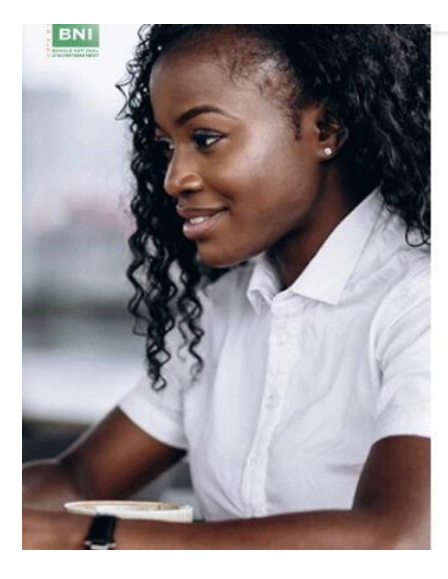

| iom .   |      |       |       |      |       |       |       |       | Nom de jeune fille        |   |
|---------|------|-------|-------|------|-------|-------|-------|-------|---------------------------|---|
| Prénom  | s *  |       |       |      |       |       |       |       | Civilité *                |   |
|         |      |       |       |      |       |       |       |       | Cliquer pour sélectionner | ~ |
| Date de | nais | isanc | e *   |      |       |       |       |       | Lieu de naissance *       |   |
|         |      |       |       |      |       |       |       |       |                           |   |
| Nation  | <    | 5     | epte  | mbri | e 202 | 1 2   |       |       | Situation matrimoniale *  |   |
|         | L    | M     | M     | 1    | V     | <     | 2021  |       | Cliquer pour sélectionner | ~ |
|         |      |       | ୍ଷ    | 2    | 3     | janv. | févr. | mars  |                           |   |
|         | 6    | 7     | 8     | 9    | 10    | avr.  | mai   | juin  | Nombre d'enfants          |   |
| Nom d   | 13   | 14    | 15    | 16   | 17    | iuil. | août  | sept. |                           |   |
| Nom d   |      |       | 12.21 |      |       | 1810  |       |       |                           |   |
| Nom d   | 20   | 21    | 55    |      |       | and a |       | die   |                           |   |

3. Pour sélectionner l'année, cliquez **ici** ou sur **l'année** 

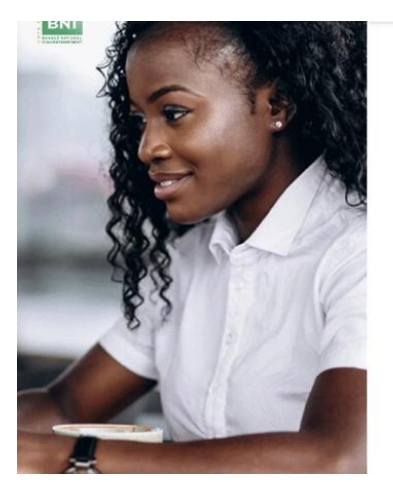

|                                                               | Nom de jeune fille            |
|---------------------------------------------------------------|-------------------------------|
| Prénoms *                                                     | Civilité *                    |
|                                                               | Cliquer pour sélectionner V   |
| Date de naissanc, *                                           | Lieu de naissance *           |
|                                                               |                               |
| Nation < septembre 2021                                       | Situation matrimoniale "      |
| 1985 > S                                                      | Cliquer pour sélectionner 🗸 🗸 |
| janv. févr. mars<br>Nom d <sup>6</sup> avr. mai juin<br>13 19 | Nombre d'enfants              |
| juil. août sept.                                              |                               |
|                                                               |                               |

### 4. Pour sélectionner le mois, cliquez ici

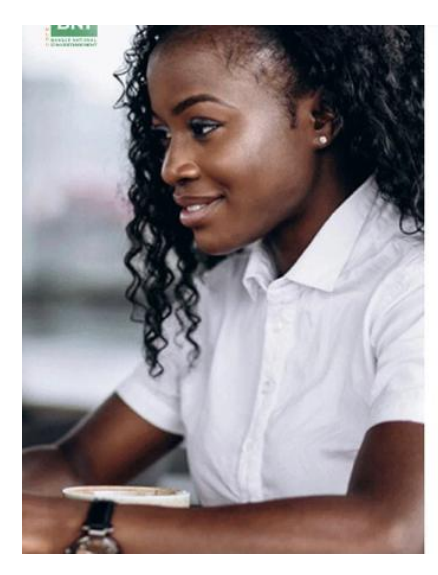

| Nom *       |                                   |    | Nom de jeune fille          |
|-------------|-----------------------------------|----|-----------------------------|
| Prénoms *   |                                   |    | Civilité *                  |
|             |                                   |    | Cliquer pour sélectionner v |
| Date de nai | ssanc e *                         |    | Lieu de naissance *         |
| <b>*</b>    |                                   |    |                             |
| Nation <    | mai 1985                          | >  | Situation matrimoniale *    |
|             | < 1985 >                          | 5  | Cliquer pour sélectionner   |
| Nom d 6     | janv. févr. mars<br>avr. mai juin | 12 | Nombre d'enfants            |
| 20          | juil. août sept.                  | 26 |                             |
| Nom d 27    | oct. nov. déc.                    |    | Prénoms de la mère *        |
|             |                                   |    |                             |
| Nom du pèr  | re *                              |    | Prénoms du père *           |

5. Pour sélectionner le jour, cliquez ici

| ALL Y | Nom *                  | Nom de jeune fille            |
|-------|------------------------|-------------------------------|
|       | Prénoms *              | Civilité *                    |
|       |                        | Cliquer pour sélectionner 🗸 🗸 |
|       | Date de naissance *    | Lieu de naissance *           |
|       |                        |                               |
|       | Nation < mai 1985 >    | Situation matrimoniale *      |
|       |                        | Cliquer pour sélectionner 🗸   |
|       | Nom d 6 7 8 9 10 11 12 | Nombre d'enfants              |
|       |                        |                               |
|       | Nom d 27 28 29 30 31   | Prénoms de la mère *          |

6. Vous venez d'obtenir votre date de naissance. Félicitations !

1

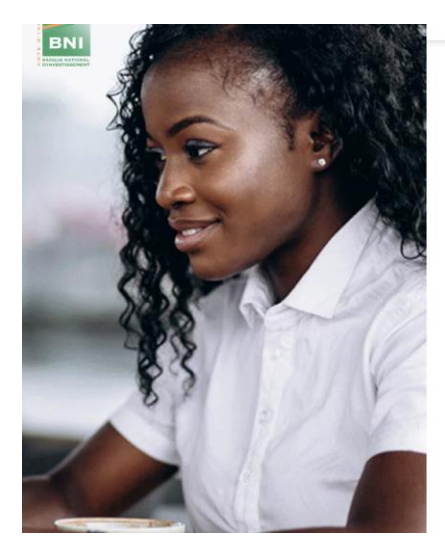

|                                 | _                           |
|---------------------------------|-----------------------------|
| Prénoms *                       | Civilité *                  |
|                                 | Cliquer pour sélectionner V |
| Date de naissance *             | Lieu de naissance *         |
| iiii 17/05/1985                 |                             |
| Nationalité *                   | Situation matrimoniale *    |
|                                 | Cliquer pour sélectionner   |
| lom du conjoint(e)              | Nombre d'enfants            |
| lom de jeune fille de la mère * | Prénoms de la mère *        |
| lom du père *                   | Prénoms du père *           |
|                                 |                             |